|         | 20       | <i>C</i> .                        |   |           |                     |         |         |
|---------|----------|-----------------------------------|---|-----------|---------------------|---------|---------|
|         | SP CC    | Donfie<br>ente y Futuro Solidario |   |           |                     |         |         |
| Código: | IN-CR-04 | Versión:                          | 4 | Vigencia: | 01 de abril de 2024 | Página: | 1 de 11 |

## 1. OBJETIVO

Estandarizar el proceso de cargue, aplicación, corrección y contabilización de los descuentos de nómina autorizados por los asociados en las diferentes pagadurías.

#### 2. ALCANCE

Recepción y ajuste de los archivos correspondientes a cada pagaduría, punteo y comparación con la información registrada en el integrador, adición de novedades de nómina, finalizando con el asentamiento y contabilización de éstas.

#### 3. TÉRMINOS Y DEFINICIONES

**3.1. Docentes Activos:** Se entenderán como docentes activos las pagadurías de FED HUILA, FEM NEIVA Y FEM PITALITO, que son organizadas por el Gestor de Nómina y Convenios, pero son asentadas por el Asistente De Sistemas.

#### 4. DISPOSICIONES GENERALES

- **4.1.** La aplicación de nóminas en el integrador estará a cargo del Asistente de Sistemas 04, la aplicación se debe hacer en un horario diferente al de atención, para no generar inconvenientes, paras o posibles errores al momento del cargue. Los encargados del cargue de las nóminas y convenios deben informar su correcta aplicación.
- **4.2.** Las nóminas de COLPENSIONES y POLICIA cobran a Coonfie el 1.5% y 2% respectivamente por tener derecho al código de descuentos, por lo tanto, cuando se contabiliza en bancos se debe disminuir este porcentaje y acreditarlos a los gastos. (cuenta #51100295)
- **4.3.** El campo Cédula 1 corresponde a la usada por el sistema automáticamente para enviar los descuentos no aplicados en las pagadurías grandes, reporte que se puede generar a través del administrador de informes.
- **4.4.** Para los docentes activos de Huila, Neiva y Pitalito, los códigos que deben considerarse para el descuento por nómina dependiendo de cada producto son:
  - 906: Créditos de consumo (excepto el emergente).
  - 907: Aportes Sociales.
  - 1008: Crédito emergente.
  - 1144: Cuenta PAF.
- **4.5.** Este procedimiento se realiza teniendo en cuenta que se deben adicionar y corregir novedades de nómina para los casos en que los asociados autorizan que se les descuente de la nómina de diferentes pagadurías al mismo tiempo (manejadas por el Gestor de nómina y convenios).

#### 5. DESCRIPCIÓN DE ACTIVIDADES

#### 5.1 RECIBIR ARCHIVOS

Se verifica el correo electrónico institucional <u>nomina 01@coonfie.com</u>. Durante el transcurso del mes deben llegar los respectivos archivos de cada pagaduría, las cuales son:

- FED HUILA
- FEM NEIVA
- FEM PITALITO

|         | 20       |                                   |   |           |                     |         |         |
|---------|----------|-----------------------------------|---|-----------|---------------------|---------|---------|
|         | SP CC    | Donfie<br>ente y Futuro Solidario |   |           |                     |         |         |
| Código: | IN-CR-04 | Versión:                          | 4 | Vigencia: | 01 de abril de 2024 | Página: | 2 de 11 |

- FED CUNDINAMARCA
- FEM BOGOTA
- FOPEP
- FIDUPREVISORA
- ASEMHO
- MUNICIPIO DE MOCOA
- CREMIL
- EMPLEADOS ELECTRIFICADORA DEL HUILA
- RAMA JUDICIAL
- FED TOLIMA
- INPEC
- CORHUILA
- OLIVOS
- EMPLEADOS DE LA ALCALDIA NEIVA
- EMPLEADOS DE GOBERNACION DEL HUILA
- PENSIONADOS DE LA GOBERNACION DEL HUILA
- ICBF
- HOSPITAL UNIVERSITARIO HERNANDO MONCALEANO DE NEIVA
- UNIVERSIDAD SURCOLOMBIA USCO.

El Subdirector de la oficina Florencia debe verificar en el correo institucional <u>subdirector 08@coonfie.com</u>, los archivos correspondientes al mes de descuento de las pagadurías con las que se tiene convenio.

- SEM FLORENCIA
- SED CAQUETA
- UNIAMAZONIA
- COMFACA

# 5.2 BUSCAR ARCHIVOS

Para las pagadurías EJERCITO, POLICIA Y COLPENSIONES, se debe ingresar a la página o aplicativo instalado en el ordenador de la Gestor de Nómina y Convenios, quien cuenta con los usuarios y claves para el ingreso y ejecución de este proceso (Ver instructivo IN-CR-06 DESCARGUE REPORTES NÓMINAS EJERCITO, POLICIA Y COLPENSIONES).

# **5.3 ORGANIZAR ARCHIVO EN EXCEL**

Todos los archivos descargados correspondientes a cada pagaduría se deben guardar con el nombre del mes de ejecución para su fácil control y archivo.

Los archivos que en el momento de ser descargados se encuentran en formato en PDF, deberán convertirse a formato Excel para poder realizar los siguientes pasos.

|         | 20       | 6        |   |           |                     |         |         |
|---------|----------|----------|---|-----------|---------------------|---------|---------|
|         | SP CC    | Donfie   |   |           |                     |         |         |
| Código: | IN-CR-04 | Versión: | 4 | Vigencia: | 01 de abril de 2024 | Página: | 3 de 11 |

### 5.3.1 Ordenar por cédulas en forma ascendente.

Para el libro de Excel de las pagadurías de **docentes activos**, se deben separar por hojas, cada una con el código correspondiente a cada descuento y luego ordenar de manera ascendente por cedulas como se evidencia en el siguiente ejemplo (*Ver disposición general 4.3*):

| C.C. | CEDULA    |          | NOM      |          | COD       | VALOR |            |
|------|-----------|----------|----------|----------|-----------|-------|------------|
| СС   | 3.186.236 | MORA     | ALVAREZ  | OSCAR    | EDUARDO   | 1180  | 624.924,00 |
| СС   | 4.439.137 | GALLEGO  | GRAJALES | JUAN     | SEBASTIAN | 1180  | 779.255,00 |
| СС   | 5.995.953 | GUZMAN   | NARVAEZ  | JOHN     | JAIR      | 1180  | 815.897,00 |
| СС   | 6.804.367 | CARDENAS | FORERO   | ALEXIS   | $\sim$    | 1180  | 420.950,00 |
| СС   | 6.805.159 | MUÑOZ    | GIRALDO  | FERNANDO |           | 1180  | 959.879,00 |

Una vez el archivo se encuentre listo con la información de todas las pagadurías, deberá imprimirse para poder realizar el punteo respectivo.

**Nota:** En todos los archivos organizados se debe totalizar el valor de descuentos reportados por la empresa o pagaduría

### Las siguientes actividades se deben realizar directamente en el integrador:

# 6 DISCRIMINAR RECAUDO

Se debe ingresar por el botón RECAUDO EMPRESARIAL.

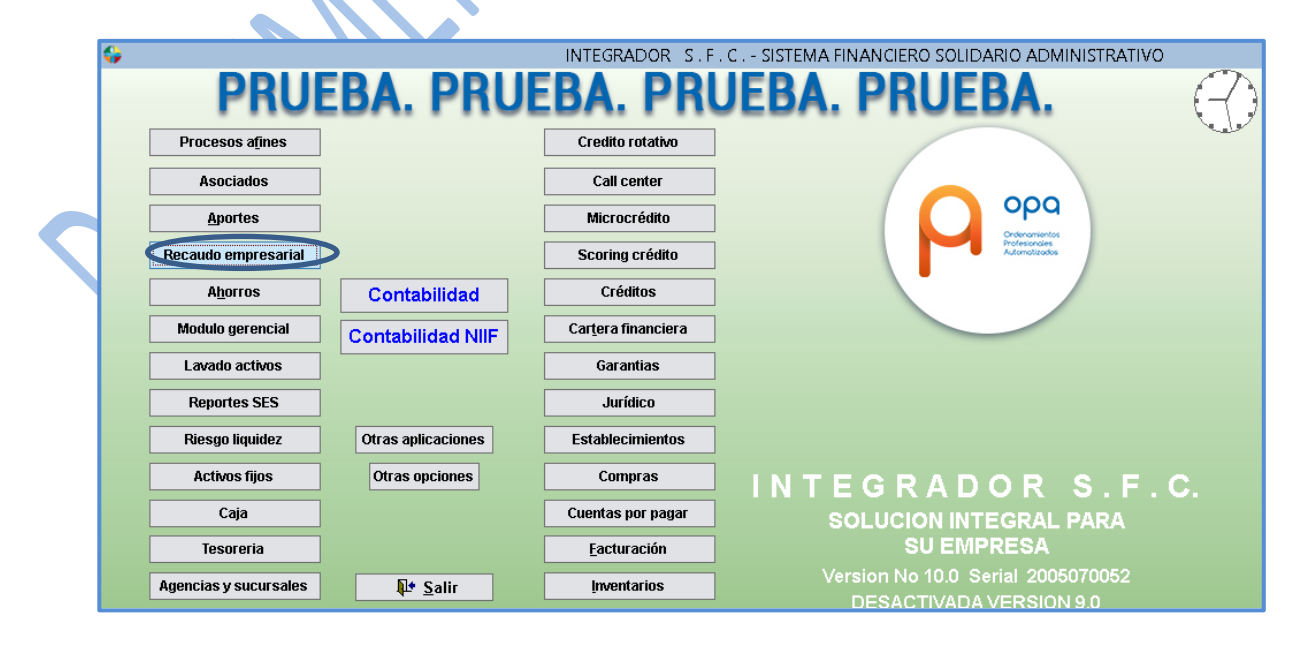

La versión vigente y controlada de este documento, solo podrá ser consultada a través de la red informática (Intranet) corporativa. La copia o impresión diferente a la publicada, será considerada como documento no controlado y su uso indebido no es responsabilidad de COONFIE

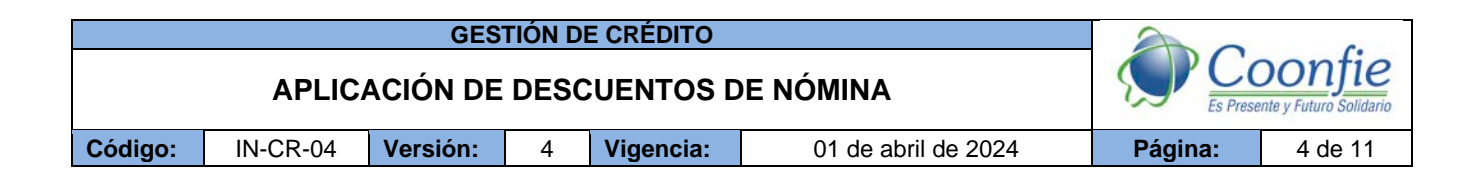

En la columna < ORDINARIAS> se busca el módulo DISCRIMINACIÓN RECAUDO:

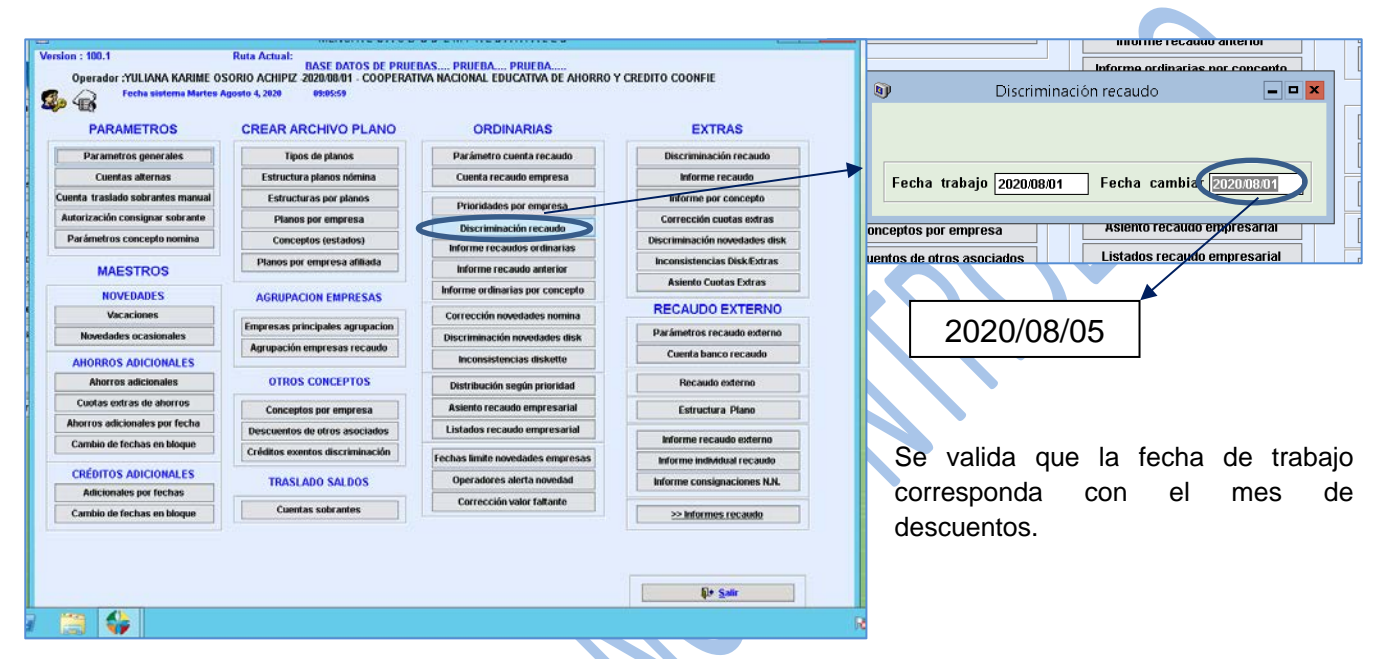

Luego de haber digitado la fecha de trabajo, automáticamente se genera una ventana emergente en la cual se realizan los siguientes pasos:

| enerales      | Tipos de planos         Parámetro cuenta recaudo         Disc | criminación reca                   |
|---------------|---------------------------------------------------------------|------------------------------------|
| ernas         | Estructura planos nómina Cuenta recaudo empresa               | Informe recaudo                    |
| rantes manual | Discriminación recaudo                                        | orme por concep                    |
| jnar sobrante |                                                               | ección cuotas ex                   |
| epto nomina   | Discriminación novedades nomina fecha: 2020/08/05             | ninación novedad                   |
| 205           | Empresa 001 TESORERIA GENERAL DEPARTAMENTAL DEL HUILA "I      | sistencias Disk/E                  |
|               | Periodo Deducción Mensual 🗸 Seleccione el Orden Cédula 🗸 si   | iento Cuotas Exti                  |
| ies           | Discrimina Cuotas Extras                                      | AUDO EXTE                          |
| isionales     | Tipode Cuota Extra TODOS LOS TIPOS                            | netros recaudo e                   |
|               | Desde 5 /08/2020 - Hasta 5 /08/2020 -                         | enta banco recal                   |
| CIONALES      | Nro Periodos 1 Genera Discriminado Genera Totales             |                                    |
| ionales       |                                                               | Recaudo externo                    |
| le ahorros    | Ruta de archivo 👔 🛄 📊                                         | Estructura Plano                   |
| es por fecha  | Visualiza conceptos de taquilla No 👽 Cuales 🛛 Ambos 👽         |                                    |
| s en bloque   | Tipo discriminación Ambas V Información archivo VV            | rme recaudo ext                    |
|               |                                                               | me individual rec                  |
| LIUNALES      | <u>✓Generar</u> ¥Limpiar № Salir                              | ne consignacione                   |
|               | Cuentas sobrantes                                             |                                    |
| s en piòque   |                                                               | <ul> <li>Informes recau</li> </ul> |
|               |                                                               |                                    |

**1. Empresa:** Se debe ingresar por pagaduría con el código interno de cada una. En caso de no saber cuál es el código, se puede buscar con la tecla *F5*.

2. Periodo deducción: Se selecciona *MENSUAL*.

**3. Seleccione el orden:** Se mantiene por *CÉDULA*.

**4. Generar:** Se da clic para iniciar el proceso.

Se espera a que el sistema procese la información, lo cual podrá demorarse según la cantidad de asociados que estén relacionados por cada pagaduría.

| APEICACION DE DESCOENTOS DE NOMINA                                                                                          | onfie<br>e y Futuro Solidario |
|----------------------------------------------------------------------------------------------------|-------------------------------|
| Código:         IN-CR-04         Versión:         4         Vigencia:         01 de abril de 2024         Página:         5 | 5 de 11                       |

# 7 CORRECCIÓN DE NOVEDADES

# MÓDULO RECAUDO EMPRESARIAL / COLUMNA ORDINARIAS / CORRECCIÓN DE NOVEDADES NÓMINA

|        | CREAR ARCHIVO PLANO             | ORDINARIAS                              | EXTR             |
|--------|---------------------------------|-----------------------------------------|------------------|
| s      | Tipos de planos                 | Parámetro cuenta recaudo                | Discriminaci     |
|        | Estructura planos nómina        | Cuenta recaudo empresa                  | Informe r        |
| manual | Estructuras por planos          | Prioridades por empresa                 | Informe por      |
| brante | Planos por empresa              | Discriminación recaudo                  | Corrección cu    |
| mina   | Conceptos (estados)             | Informe recaudos ordinarias             | Discriminación n |
|        | Corrección n                    | novedades nomina                        | x Inconsistencia |
|        | 4                               |                                         | Asiento Cuo      |
|        | Corección novedades nomina      | fecha: 08/01/20                         | RECAUDO          |
|        | Empresa 001                     | TESORERIA GENERAL DEPARTAMENTAL I       | ) Parámetros rec |
| 25     | Periodo deducción Mensual       | Vímero periodo 🗸 🗸 🗸 🗸 🗸 Número periodo |                  |
| _ES    | Tipo corrección Por cedula      |                                         | Cuenta banc      |
|        | <u>✓ A</u> ceptar               | ₩Limpiar N• Salir                       | Recaudo          |
| OS     | Conceptos por empresa           |                                         | Estructura       |
| echa   | Descuentos de otros asociados   | Listados recaudo empresarial            |                  |
| que    | Créditos exentos discriminación | Eachas limita novodados emprosas        | Informe reca     |
| ES     |                                 | rechas innite noveudues empresas        | Informe individ  |
| s      | TRASLADO SALDOS                 | Operadores alerta hovedad               | Informe consign  |
|        |                                 | Corrección valor faltante               |                  |
|        |                                 |                                         |                  |

# **1. Empresa:** Se debe ingresar el código interno de la empresa o convenio.

2. Periodo deducción: Siempre debe ser *MENSUAL* 

**3.Tipo de corrección**: *Por cedula*.

4. Dar clic en Aceptar.

Luego de realizar este proceso, aparecerá una ventana emergente.

| Fech    | e siste | erna Martes A  | aosto 4. 2020    | 89-24-14           |          |                          |                         |                 |               |       |
|---------|---------|----------------|------------------|--------------------|----------|--------------------------|-------------------------|-----------------|---------------|-------|
|         | Ð       |                |                  | Cor                | reccione | s de Nomina              |                         | -               |               |       |
| AME     |         |                |                  |                    |          |                          |                         |                 |               |       |
| tros a  |         |                |                  |                    |          |                          |                         |                 |               | cauc  |
| tas alt |         |                | Para no apli     | icar algun valor a | una cedi | ula solo basta con ingre | esarle un valor e       | n cero.         |               | dio   |
| do sol  |         | Empresa        | 0000000000000000 | TESORERIA GENER    | RAL DEPA | RTAMENTAL DEL HUILA "    | FEL                     |                 |               | ento  |
| consi   |         | Cédula         | 1625044          | CUMBE TRUJI        | LO JESU  | S ANTONIO                | Periodo                 | Mensual         |               | ovtr  |
| conc    |         | Agencia        |                  | 4 AGENCIA LA PI    | ATA      |                          |                         |                 | 7             | CAU   |
| , conc  | -       | Valor a di     | stribuir         | 8                  |          |                          |                         |                 |               | aues  |
| ESTR    | -       | Que tipo d     | ie concento se   | desea agregar?     | Créditos |                          | -                       | $\overline{}$   | -             | OEX   |
| VEDA    | -       | Concentor      | e nara filtrar   | little agrogan     | Creakos  |                          |                         | $\sim$          |               | xtras |
| cacior  | -       | Conceptor      | s para maar      |                    |          |                          |                         |                 |               | ER    |
| es oca  |         | Código<br>0020 | o concepto       |                    | Conce    | pto                      | NroCuenta<br>1625044-01 | Valor<br>26.000 | <u>^</u>      | exte  |
|         |         | CONS           |                  | COMPRA DE CARTI    | ERA GRAD | DO UNO                   | 134530                  | 239,970         |               | aud   |
| S ADI   |         |                |                  |                    |          |                          |                         |                 |               |       |
| )s adic |         |                |                  |                    |          |                          |                         |                 |               | no    |
| ktras o |         |                |                  |                    |          |                          |                         |                 |               | no    |
| cional  |         |                |                  |                    |          |                          |                         |                 |               |       |
| fecha   |         |                |                  |                    |          |                          |                         |                 |               | xteri |
| S ADI   |         |                |                  |                    |          |                          |                         |                 |               | ecau  |
| ales po |         |                |                  |                    |          |                          |                         |                 |               | nes   |
| fecha   |         |                |                  |                    |          |                          |                         |                 |               | hudo  |
|         |         |                |                  |                    |          |                          |                         |                 |               |       |
|         |         |                |                  |                    |          |                          |                         |                 | $\overline{}$ |       |
|         |         | Total discri   | minación nom     | ina 790            | ,304,392 | Total discriminación n   | omina individual        | 265,9           | 70            |       |
|         |         |                |                  |                    |          |                          |                         |                 |               |       |
|         |         |                |                  |                    |          |                          |                         |                 |               |       |

Con base en el archivo impreso de la pagaduría discriminada, se debe iniciar el punteo de cada asociado relacionado. Lo importante de este proceso, es que las personas que aparezcan en el archivo físico coincidan con lo que se evidencia en el sistema.

Solo basta con dar clic en la flecha para que se inicie con el primer asociado relacionado por pagaduría, que debe ser el primer asociado que aparezca en el archivo impreso.

| APLICACIÓN DE DESCUENTOS DE NÓMINA                                |         | GESTIÓN DE CRÉDITO |                                   |   |           |                     |         |         |  |  |
|-------------------------------------------------------------------|---------|--------------------|-----------------------------------|---|-----------|---------------------|---------|---------|--|--|
|                                                                   |         | SP CC              | Donfie<br>ante y Futuro Solidario |   |           |                     |         |         |  |  |
| Codigo:IN-CR-04Version:4Vigencia:01 de abril de 2024Pagina:6 de 1 | Código: | IN-CR-04           | Versión:                          | 4 | Vigencia: | 01 de abril de 2024 | Página: | 6 de 11 |  |  |

7.5.1. Agregar novedad

En caso de que un asociado NO se encuentre en el sistema, pero sí en el archivo físico, éste deberá agregarse por trutana kanime osorio achipiz zuzument - cooperativa nacional epucativa de anorro y credito coontre en el integrador, para lo cual deberá

| Fecha      | eist | ema Martes A | nosto 4. 2020                           | - (   | 19-26-58      |                       |                            |          |          |          |       |         |            |   | 1        |
|------------|------|--------------|-----------------------------------------|-------|---------------|-----------------------|----------------------------|----------|----------|----------|-------|---------|------------|---|----------|
|            | D    |              |                                         |       | Cor           | reccione              | es de Nomina               |          |          |          |       |         |            | × |          |
| RAME       |      |              |                                         |       |               |                       |                            |          |          |          |       |         |            |   |          |
| metros a   |      |              |                                         |       |               |                       |                            |          |          |          |       |         |            |   | caudo    |
| iontao alt |      |              | Para no apli                            | car   | algun valor a | una ced               | ula solo basta c           | on ingre | sarle    | un val   | or er | n cero. |            |   | Ho       |
| ientas at  |      | Empresa      | 000000000000000000000000000000000000000 | TE    | SORERIA GENE  | RAL DEPA              | RTAMENTAL DEL              | HUILA "F | EL       |          |       |         |            |   | μυ       |
|            |      | Cédula       | 1625044                                 |       | CUMBE TRUJI   | LO JESU               | S ANTONIO                  |          | ۲        | Perio    | do    | Mensual |            |   | epto     |
| on consi   | -    | Agoncia      | [                                       |       |               | 0.70                  |                            |          | -        |          |       |         | <b>N</b> + |   | extras   |
| ros conc   |      | Agencia      |                                         | •     | AGENCIALAP    |                       |                            |          | _        |          |       |         | 40         |   | ades dis |
| AFST       |      | Valor a dis  | stribuir                                |       |               |                       |                            |          | 0        |          |       |         |            | _ | ¢∕Extras |
|            |      | Que tipo d   | le concepto se                          | des   | ea agregar?   | Créditos              |                            |          | ~        |          |       |         |            |   |          |
| NOVEDA     |      | Conceptos    | s para filtrar                          |       |               | Creditos<br>Novedar   | loe usul                   |          | IC<br>IN | _        |       |         |            |   | EDNIC    |
| Vacacior   |      | Código       | concepto                                | -     |               | Ahorros               | y aportes                  |          | 0        |          |       | Valor   | ^          |   |          |
| lades oca  |      | 0020         |                                         | APC   | RTES ORDINA   | RIOS ADU              | LTOS                       |          | 16250    | 044-01   |       | 28      | 6,000      |   | externo  |
| ROS ADI    |      | CONS         |                                         |       | MPRA DE CART  | ERA GRAI<br>SARIAL AL | DO UNO<br>CALIDIA DE GIGAN |          | 13453    | 30       |       | 2 8     | 0,070      |   | audo     |
| rros adic  |      |              |                                         | 1 010 |               | // W 10/ ML / ML      | ONEDIVE CION               |          |          |          |       |         |            |   | no       |
| extras c   |      |              |                                         |       |               |                       |                            |          |          |          |       |         |            |   |          |
| adicional  |      |              |                                         |       |               |                       |                            |          |          |          |       |         |            |   | no       |
| aucional   |      |              |                                         |       |               |                       |                            |          |          |          |       |         |            |   | xterno   |
| de techa   |      |              |                                         |       |               |                       |                            |          |          |          |       |         |            |   | ecaudo   |
| TOS ADI    |      |              |                                         |       |               |                       |                            |          |          |          |       |         |            |   | noo N N  |
| onales po  |      |              |                                         |       |               |                       |                            |          |          |          |       |         |            |   | nes n.n. |
| de fecha   |      |              |                                         |       |               |                       |                            |          |          |          |       |         |            |   | e aue    |
|            |      |              |                                         |       |               |                       |                            |          |          |          |       |         |            |   |          |
|            |      |              |                                         |       |               |                       |                            |          |          |          |       |         | ~          |   |          |
|            |      | Total discri | minación nomi                           | na    | 790           | ,304,392              | Total discrimin            | ación no | mina     | a indivi | dual  | 2       | 265.970    |   |          |
|            |      |              |                                         |       |               |                       |                            |          |          |          |       |         |            |   |          |
| L          |      |              |                                         | _     |               | _                     |                            |          | _        | _        |       | 1       |            |   |          |

hacerse lo siguiente:

**1.** Dar **Clic** en el cuadro con el lápiz (encerrado en el circulo azul),

**2.** Determinar el tipo de novedad presentada y seleccionarla.

3. Código concepto: Digitar el nombre o el código del producto (Crédito, aportes o cuentas de ahorro) al que pertenece el tipo de novedad.

4. Nro cuenta: Seleccionar el número de pagaré, número de cuenta de ahorros y/o número de la cuenta aportes a la que corresponde a la novedad escogida. (Este dato lo trae automáticamente el sistema)

**5. Valor:** Digitar el valor de la novedad que se quiere agregar.

En caso de no conocer el código de alguno de los ítems que arroja automáticamente el sistema, se puede usar la tecla **F5** para ingresar a buscar los datos.

|     |           | Para no apl     | icar algun valor a | una cedula solo basta co | n ingresar | le un valor ei | n cero. |
|-----|-----------|-----------------|--------------------|--------------------------|------------|----------------|---------|
| En  | npresa    | 000000000000000 | TESORERIA GENER    | RAL DEPARTAMENTAL DEL H  | iuila "fei |                |         |
| Cé  | dula      | 1625044         | CUMBE TRUJIL       | LO JESUS ANTONIO         |            | Periodo        | Mensual |
| Ac  | encia     |                 | 4 AGENCIA LA PI    | ATA                      |            |                |         |
|     |           |                 |                    |                          |            |                |         |
| Va  | lor a dis | stribuir        |                    |                          | 0          |                |         |
| Qu  | ie tipo d | le concepto se  | e desea agregar?   | Ahorros y aportes        | ¥          |                |         |
| Co  | nceptos   | s para filtrar  |                    |                          |            |                |         |
|     | Códiao    | concento        |                    | Concento                 |            | NroCuento      | ) folor |
| 002 | :0        | concepto        | APORTES ORDINA     | RIOS ADULTOS             | 162        | 25044-01       | 26.000  |
| co  | NS        |                 | COMPRA DE CARTI    | ERA GRADO UNO            | 134        | 1530           | 239,970 |
| 000 | 1         |                 | COONFIDIARIO       |                          | 400        | 01202          | 220,000 |
|     |           |                 |                    |                          |            |                |         |
|     |           |                 |                    |                          |            |                |         |
|     |           |                 |                    |                          |            |                |         |
|     |           |                 |                    |                          |            |                |         |
|     |           |                 |                    |                          |            |                |         |
|     |           |                 |                    |                          |            |                |         |
|     |           |                 |                    |                          |            |                |         |
|     |           |                 |                    |                          |            |                |         |
|     |           |                 |                    |                          |            |                |         |
|     |           |                 |                    |                          |            |                |         |
|     |           |                 |                    |                          |            |                |         |

Al finalizar se debe dar Clic en la imagen del "disquete" para guardar.

En la imagen se puede evidenciar un ejemplo que contiene la siguiente información:

- 1. Concepto: Ahorros
- 2. Código concepto: 0001
- 3. Nro cuenta: 4001202
- 4. Valor: 220.000

**5. Grabar** novedad en el botón "disquete".

|         | An       | 6                                |   |           |                     |         |         |
|---------|----------|----------------------------------|---|-----------|---------------------|---------|---------|
|         | SP CC    | DONÍE<br>Inte y Futuro Solidario |   |           |                     |         |         |
| Código: | IN-CR-04 | Versión:                         | 4 | Vigencia: | 01 de abril de 2024 | Página: | 7 de 11 |

7.5.2. Suspender Registros

|            | Para no apl      | icar algun valor a | una cedula solo basta c | on ingresarle un v | valor en cero. |
|------------|------------------|--------------------|-------------------------|--------------------|----------------|
| Empresa    | 0000000000000000 | TESORERIA GENE     | RAL DEPARTAMENTAL DEL   | HUILA "FEI         |                |
| Cédula     | 1136880343       | PEREA BERNA        | L SANTIAGO              | Pe                 | riodo Mensual  |
| Agencia    |                  | 4 AGENCIA LA P     | LATA                    |                    |                |
| Valor a di | istribuir        |                    |                         | 0                  |                |
| Que tipo   | de concepto se   | desea agregar?     | Novedades varias        |                    |                |
| Concepto   | s para filtrar   |                    |                         |                    |                |
| Códia      | o concento       |                    | Concento                | NroCus             | enta Valor     |
| 0020       | o concepto       | APORTES ORDINA     | RIOS ADULTOS            | 11368803           | 43-01 25.00    |
| CONS       |                  | COMPRA DE CART     | ERA GRADO UNO           | 147887             | 773,47         |
|            |                  |                    |                         |                    |                |
|            |                  |                    |                         |                    |                |

Al momento de puntear, se puede presentar que en el integrador aparezcan personas pertenecientes a algunas pagadurías y no se encuentren reportados en el informe físico ya sea por terminación anticipada del crédito o por solicitud de cancelación del descuento.

En ese caso se debe cambiar el valor que está establecido en el campo "VALOR" y digitar el número cero (0).

Luego de esto se debe grabar la corrección.

8 ASENTAMIENTO RECAUDO EMPRESARIAL – (Asistente de Sistemas 04)

MÓDULO RECAUDO EMPRESARIAL / ASIENTO NOMINA EMPRESARIAL (COLUMNA ORDINARIAS). Ver disposición general 6.1

|            | CREAR ARCHIVO PLANO                                                                                                    | ORDINARIAS                                        | EX                  |  |  |  |  |  |  |  |
|------------|----------------------------------------------------------------------------------------------------|---------------------------------------------------|---------------------|--|--|--|--|--|--|--|
| \$         | Asiento recaudo                                                                                                    | o empresarial 📃 🗖 💌                               | crimina             |  |  |  |  |  |  |  |
| nanual     | Asiento nomina empresarial                                                                                                    |                                                   | Informe<br>forme n  |  |  |  |  |  |  |  |
| rante      | El asiento se puede realizar por medio de un archivo plano que la entidad posea, para<br>Esto debe ingresar la ruta donde se encuentra el archivo, si el plano no existe o no |                                                   |                     |  |  |  |  |  |  |  |
| nina       | De datos                                                                                                    |                                                   |                     |  |  |  |  |  |  |  |
|            | Empresa 026<br>Periodo deducción Mensual 🗸                                                                                                    | ALCALDIA MUNICIPAL DE NEIVA<br>Ordenar por Cédula | siento Cı           |  |  |  |  |  |  |  |
| s          | Plano a leer Ruta de archivo                                                                                                    |                                                   | :AUD(<br>netros r   |  |  |  |  |  |  |  |
| ES         | Total discriminado 0                                                                                                    | Total archivo 0                                   | ienta ba            |  |  |  |  |  |  |  |
|            | Nomina aplicada Total 🗸                                                                                                    |                                                   | Recaud              |  |  |  |  |  |  |  |
| os<br>echa | Asociados x asentar 9                                                                                                    | Total a asentar 9                                 | Estruct             |  |  |  |  |  |  |  |
| que        | ✓ <u>G</u> enerar §                                                                                                    | fLimpiar № <u>S</u> alir                          | )rme rec<br>me indi |  |  |  |  |  |  |  |
| ES         | TRASLADO SALDOS                                                                                                    | Operadores alerta novedad                         | me cons             |  |  |  |  |  |  |  |

1. **Empresa:** Escribir el numero de la pagaduría que se quiere asentar.

2. **Periodo deducción:** Siempre debe de ser MENSUAL.

3. Ordenar por: Opción Cedula.

Los demás espacios se deben dejar en blanco.

4. Dar clic en **GENERAR**.

Luego de este proceso, se debe esperar a que el integrador trabaje en el asentamiento de los datos discriminados, corregidos y cuadrados con el archivo físico.

La versión vigente y controlada de este documento, solo podrá ser consultada a través de la red informática (Intranet) corporativa. La copia o impresión diferente a la publicada, será considerada como documento no controlado y su uso indebido no es responsabilidad de COONFIE

|         | 20       | 0        |        |           |                     |         |         |
|---------|----------|----------|--------|-----------|---------------------|---------|---------|
|         | APLIC    | SP CC    | Donfie |           |                     |         |         |
| Código: | IN-CR-04 | Versión: | 4      | Vigencia: | 01 de abril de 2024 | Página: | 8 de 11 |

Se deben imprimir todas las notas que aparezcan después de terminado el asentamiento para dejar soporte del proceso realizado.

| File car format wew Help                                                                                                    |                                                                                                    |   |
|----------------------------------------------------------------------------------------------------|----------------------------------------------------------------------------------------------------|---|
| Fecha Sistema 2020/00/04<br>Fecha Trabajo 2020/00/04<br>COOPERATIVA NACIONAL EDUCATIVA DE AMORRO Y CREDITO COONFEAGENCIA DIRECCION GENERAL<br>Nit compañía : 091100656<br>FUENTES CONTABLES                                                                                                    | Hora 05:47:57<br>Pág 1 De 1<br>L<br>Fecha Irabujo 2020/08/94<br>Fecha Irabujo 2020/08/94<br>Fecha Irabujo | 9 |
| Tipo Dcto : 71 WOTAS CONVENIOS NOMINA Consecutivo 4848<br>Cedula : 891188086 ALLAIDIA MUNICIPAL DE NEIVA "FED NEIVA"<br>Fecha : 2002/08/01<br>Descripcion : RECAUDO NET: 891180609 PER: M NRC: 5.                                                                                                    | Tipo Dcto : 62 COMPROMANTE SUCURSALES Y AGENCIAS . Consecutivo 1853553<br>Cedula : 1 VARIOS VARIOS VARIOS<br>Fecha : 2020/06/01<br>Descripcion : CADA DE AVS - 2000 - 8 - 1<br>:<br>Componentente de la avencie de De S Y fun cedelinato desde la avencie Non Z                                                                                                    |   |
| Comenchante de la agencia Non 7 Y fue realizado desde la agencia Non 7                                                                                                    | conhigonite de validitation a particular presenta aflecta uno v                                                                                                    |   |
| Compromente de La agencia Nro 7 7 fue realizado desde La agencia Nro 7<br>Cuentas C c Nambre cuenta DocRef Identidad Numbre tercorro Debitos<br>1944158 NELVA CENTRO 89118000 ALCADIA MUNICIPAL 0.00<br>1944158 NELVA ANDEL 89118000 ALCADIA MUNICIPAL 0.00<br>27053581 NELVA ANDEL 891180000 ALCADIA MUNICIPAL 0.00<br>16566685 DESCUENTOS DE 891180009 ALCADIA MUNICIPAL 0.00<br>16566685 DESCUENTOS DE 891180009 ALCADIA MUNICIPAL 0.00<br>16566685 DESCUENTOS DE 891180009 ALCADIA MUNICIPAL 0.00<br>170tales> 2,888,984.00 2 | Creditos         Cuentas         C. C. Nombre cuenta         Dockef         Identical         Nombre tercero         Debitos         Creditos           783,754.00         14326969         GREDTO DE CONSUMO         1         VARIOS VARIOS         0.00         1,320,950.00           18551886         INTEREFS         1         VARIOS VARIOS         0.00         1,320,950.00           127,000.00         31056660         JAPORTS GORINATIOS         0.01100000         0.00         25,000.00           127,000.00         2760500         DIRECTION GENERAL         091180000         ALCALDIA MANICIPAL         1,939,150.00         0.00           2760500         DIRECTION GENERAL         091180000         ALCALDIA MANICIPAL         1,939,150.00         0.00           2,000,904.00         Zh00500         DIRECTION GENERAL         091180000         ALCALDIA MANICIPAL         1,939,150.00         0.00           2,000,904.00         DIRECTION GENERAL         091180000         ALCALDIA MANICIPAL         25,000.00         0.00           2,000,904.00         DIRECTION GENERAL         091180000         ALCALDIA MANICIPAL         25,000.00         0.00           2,000,904.00         DIRECTION GENERAL         091180000         ALCALDIA MANICIPAL         25,000.00         0.00 <t< td=""><td></td></t<>                                                                                                    |   |
| YULIAMA KARIME OSORIO ACHIPIZ<br>Elabonado Revisudo Aprobudo Firma Sello C.<br>Movimiento realizado desde: Contabilidad local (2649)                                                                                                    | AGENCIJS Y SUCIRSALES<br>Elaborado Revisado Aprobado Firma Sello C.C./ NIT<br>Movimiento realizado desde: Contabilidad local (2649)                                                                                                    |   |

# 9 GENERAR INFORMES TERCEROS (SOLO PARA NÓMINA DOCENTES ACTIVOS)

INTRANET / ADMINISTRADOR INFORMES / CARPETA SUBGERENCIA DE CRÉDITO / REPORT\_VALORESAREINTEGRARNOMINA-FED Y REPOR\_CUENTASACREDITASAHORROS ALAVISTA-FED

| Inicio > SUBG. CREDI                                                                                                    | TO > Report_ValoresAl                                              | ReintegrarNomina | FED                                                                  |                    |                            | Inicio > SUBO                               | G. CREDITO >                            | Report_Cu                    | entasAcreditada      | sAhorrosALaVis   | ta-FED         |           |                     |         |
|----------------------------------------------------------------------------------------------------|--------------------------------------------------------------------|------------------|----------------------------------------------------------------------|--------------------|----------------------------|---------------------------------------------|-----------------------------------------|------------------------------|----------------------|------------------|----------------|-----------|---------------------|---------|
| Fecha De Proceso :                                                                                                    | Fecha De Proceso : 5/8/2020 Empresa : TESORERIA GENERAL DEPARTAMEN |                  |                                                                      |                    |                            |                                             |                                         |                              |                      | Er               | mpresa : TE    | SORERIA G | ENERAL DEPARTAMENTA | . DEL H |
| 🕅 🖣 1 de                                                                                                    |                                                                    | 14 4 1           | de 3 🕨                                                               | Þi                 |                            | Buscar   Sigu                               | iente 🛃                                 | ļ∙ ©                         |                      |                  |                |           |                     |         |
| Constant and the second second |                                                                    |                  | onnanchizativa in Azaray Statu<br>Soonfie<br>ante y Patano Sokidanio | GEN                | S ACREDITAE<br>ERAL DEPART | DAS AHORRO<br>TAMENTAL DI<br>echa De Proces | SALAVIS<br>EL HUILA "<br>so : 05/07/202 | TA - FED 1<br>'FED MUN<br>20 | ESORERIA<br>ICIPIOS" |                  |                |           |                     |         |
|                                                                                                    |                                                                    |                  |                                                                      |                    |                            | <u>Cedula</u>                               | Valor                                   | Cod<br>Linea                 | Cod Cuenta           | Numero<br>Cuenta | Cod<br>Empresa | Agencia   | Fecha Trabajo       |         |
|                                                                                                    |                                                                    |                  |                                                                      |                    |                            | 7728140                                     | 1.199.327                               | 0001                         | 21050505             | 1013357          | 001            | 1         | 05/07/2020 6:42:09  |         |
| Cedula                                                                                                    | Código Empresa                                                     | Valor            | Fecha Trabajo                                                        | Agencia            |                            | 26514790                                    | 387                                     | 0001                         | 21050505             | 1-982            | 001            | 1         | 05/07/2020 5:21:22  |         |
| 00450075                                                                                                    |                                                                    | 00.000           | 05/00/2020 0.04 00                                                   |                    |                            | 36165786                                    | 298.226                                 | 0001                         | 21050505             | 1014174          | 001            | 1         | 05/07/2020 5:45:42  |         |
| 26452675                                                                                                    | 001                                                                | 26.000           | 05/08/2020 2:34:00                                                   | 1                  |                            | 36169382                                    | 4                                       | 0001                         | 21050505             | 1003468          | 001            | 1         | 05/07/2020 5:46:57  |         |
| 26537139                                                                                                    | 001                                                                | 26.000           | 05/08/2020 2:34:00                                                   | 7                  |                            | 83228861                                    | 997.634                                 | 0001                         | 21050505             | 1012866          | 001            | 1         | 05/07/2020 6:50:01  |         |
| 26541344                                                                                                    | 001                                                                | 26.000           | 05/08/2020 2:34:00                                                   | 7                  |                            | 55163134                                    | 266.551                                 | 0001                         | 21050505             | 1013354          | 001            | 1         | 05/07/2020 6:28:31  |         |
| 36181957                                                                                                    | 001                                                                | 25.000           | 05/08/2020 2:34:00                                                   | 7                  |                            | 55178166                                    | 22.482                                  | 0001                         | 21050505             | 2001913          | 001            | 1         | 05/07/2020 6:32:02  |         |
| 55059522                                                                                                    | 001                                                                | 50.000           | 05/08/2020 2:34:00                                                   | 7                  |                            | 8305/31/                                    | 837.765                                 | 0001                         | 21050505             | 1008252          | 001            | 1         | 05/07/2020 6:45:05  |         |
| 88203940                                                                                                    | 001                                                                | 30.000           | 05/08/2020 2:34:00                                                   | 7                  |                            | 02145224                                    | 1 156 102                               | 0001                         | 21050505             | 2006634          | 001            | 1         | 05/07/2020 4:46:49  |         |
| 1075221382                                                                                                    | 001                                                                | 25.000           | 05/08/2020 2:34:00                                                   | 7                  |                            | 55158092                                    | 1.130.103                               | 0003                         | 21050515             | 1.5502           | 001            | 1         | 05/07/2020 6:26:58  |         |
| 1075224441                                                                                                    | 001                                                                | 26.000           | 05/09/2020 2:24:00                                                   | 7                  |                            | 36379977                                    | 407.949                                 | 0003                         | 21050515             | 1-4048           | 001            | 1         | 05/07/2020 5:58:40  |         |
| 1075224441                                                                                                    | 001                                                                | 20.000           | 05/00/2020 2.34.00                                                   | 7                  |                            | 36174958                                    | 133.460                                 | 0003                         | 21050515             | 1-543            | 001            | 1         | 05/07/2020 5:48:20  |         |
| 1075225490                                                                                                    | 001                                                                | 50.000           | 05/08/2020 2:34:00                                                   | 1                  |                            | 4950354                                     | 1.208.663                               | 0003                         | 21050515             | 1-2835           | 001            | 1         | 05/07/2020 6:11:46  |         |
| 1075240123                                                                                                    | 001                                                                | 52.000           | 05/08/2020 2:34:00                                                   | 7                  |                            | 12125086                                    | 234.452                                 | 0003                         | 21050515             | 1-5352           | 001            | 1         | 05/07/2020 4:53:43  |         |
| TOTAL G                                                                                                    | ENERAL                                                             | 336.000          |                                                                      |                    |                            | 26500835                                    | 450.000                                 | 0003                         | 21050515             | 1-1135           | 001            | 1         | 05/07/2020 5:17:05  |         |
| L                                                                                                    |                                                                    |                  |                                                                      |                    |                            | 12121860                                    | 50.000                                  | 0005                         | 21250505             | 1012164          | 001            | 1         | 05/07/2020 4:53:20  |         |
|                                                                                                    | Impreso poi                                                        | r: COONFIECOOP\E | GonzalezT - AGOSTO 05, 2020                                          | 2:30 - Pág. 1 de 1 |                            | 12187625                                    | 200.000                                 | 0005                         | 21250505             | 1011982          | 001            | 1         | 05/07/2020 4:56:11  |         |
|                                                                                                    |                                                                    |                  |                                                                      |                    |                            | 10074719                                    | 100.000                                 | 0005                         | 21250505             | 1012139          | 001            | 1         | 05/07/2020 4:45:03  |         |
|                                                                                                    |                                                                    |                  |                                                                      |                    |                            | 7719042                                     | 30.000                                  | 0005                         | 21250505             | 1011946          | 001            | 1         | 05/07/2020 6:41:27  |         |

La versión vigente y controlada de este documento, solo podrá ser consultada a través de la red informática (Intranet) corporativa. La copia o impresión diferente a la publicada, será considerada como documento no controlado y su uso indebido no es responsabilidad de COONFIE

| GESTIÓN DE CRÉDITO |          |          |                                   |           |                     |         | 6       |
|--------------------|----------|----------|-----------------------------------|-----------|---------------------|---------|---------|
|                    | APLIC    | SP CC    | DONTIE<br>ente y Futuro Solidario |           |                     |         |         |
| Código:            | IN-CR-04 | Versión: | 4                                 | Vigencia: | 01 de abril de 2024 | Página: | 9 de 11 |

Se deben generar los dos informes por cada pagaduría para realizar la respectiva reclasificación (dado el caso). Esto se realiza siempre y cuando en el archivo físico se encuentre el descuento activo o en los casos en los que la persona por decisión propia se haya retirado de la Cooperativa y que en el momento de la discriminación mensual no haya sido reportado con anticipación para hacer la corrección de la novedad.

Se deben reconocer por oficina a los asociados reportados en el informe para dar paso a la contabilización manual de cada una de estas novedades.

# 10 CONTABILIZAR EN EL SISTEMA (TODAS LAS PAGADURÍAS)

# MÓDULO CONTABILIDAD / MOVIMIENTOS / OFICINA DE TRABAJO (Ver disposición general 6.2)

La contabilización de cada nómina se debe realizar al finalizar el proceso de asentamiento, para lo cual se debe tener el valor total asentado.

| Tipo Dcto<br>Consecutivo<br>Descripcion                            | : 50 NOTAS DE CARTERA<br>: 85746 Fecha : 2020/07/06<br>: CONTABILIZAMOS NOMINA POLICI                                 | 16:24:18<br>A NACIONAL         | . MES DE JUNIO-2020                 |                                      |                                      |
|--------------------------------------------------------------------|----------------------------------------------------------------------------------------------------|--------------------------------|-------------------------------------|--------------------------------------|--------------------------------------|
| Cuenta C.c                                                         | NombreCuenta                                                                                                    | DocRef                         | Identidad                           | Debitos                              | Creditos                             |
| 16500505<br>11100505<br>51100295                                   | DESCUENTOS DE NOMINA<br>BBVA CTE 0365-3<br>OTROS IMPUESTOS                                                            |                                | 800140603<br>800140603<br>800140603 | 0.00<br>1,190,982.24<br>5,143,297.42 | 6,334,279.66<br>0.00<br>0.00         |
| Total comprod<br>Tipo Dcto<br>Cedula<br>Consecutivo<br>Descripcion | bante                                                                                                    | 16:27:46<br>ES DE JUNI         | 0-2020                              | 6,334,279.66                         | 6,334,279.66                         |
| Cuenta C.c                                                         | NombreCuenta                                                                                                    | DocRef                         | Identidad                           | Debitos                              | Creditos                             |
| 11100502<br>16500505<br>Total comprol                              | BANCO DE BOGOTA AHO 2259<br>DESCUENTOS DE NOMINA<br>bante =====>                                                      |                                | 899999239<br>899999239              | 2,319,060.00<br>0.00<br>2,319,060.00 | 0.00<br>2,319,060.00<br>2,319,060.00 |
| Tipo Dcto<br>Cedula<br>Consecutivo<br>Descripcion                  | : 50 NOTAS DE CARTERA<br>: 800230729 FUERZAS MILITARE<br>: 85748 Fecha : 2020/07/06<br>: CONTABILIZAMOS NOMINA FUERZA | S DE<br>16:29:18<br>S MILITARE | S MES DE                            |                                      |                                      |
| Cuenta C.c                                                         | NombreCuenta                                                                                                    | DocRef                         | Identidad                           | Debitos                              | Creditos                             |
| 16500505<br>11100502                                               | DESCUENTOS DE NOMINA<br>BANCO DE BOGOTA AHO 2259                                                                      |                                | 800230729<br>800230729              | 0.00<br>74,003,473.00                | 74,003,473.00<br>0.00                |
| Total compro                                                       | bante =====>                                                                                                    |                                |                                     | 74,003,473.00                        | 74,003,473.00                        |
|                                                                    |                                                                                                    |                                |                                     |                                      |                                      |

**DÉBITOS:** Banco donde deposita el dinero cada pagaduría.

CRÉDITOS: 16500505 "Descuentos de nómina"

En la imagen se reflejan 3 ejemplos de cómo contabilizar en el sistema. Se tomaron las pagadurías: Policía Nacional, ICBF y Fuerzas militares.

Para la reclasificación de novedades de docentes activos Ver disposición general 6.3.

| GESTIÓN DE CRÉDITO |                                    |          |   |           |                     |         | 6        |  |
|--------------------|------------------------------------|----------|---|-----------|---------------------|---------|----------|--|
|                    | APLICACIÓN DE DESCUENTOS DE NÓMINA |          |   |           |                     |         |          |  |
| Código:            | IN-CR-04                           | Versión: | 4 | Vigencia: | 01 de abril de 2024 | Página: | 10 de 11 |  |

|                                                                                  | COOPERAT                                                                                                    | IVA NACIONAL<br>LIBRO [<br>A ] | LEDUCATIVA DE AHORRO Y<br>NIT 891100656<br>DIARIO - AGENCIA PITALI<br>Dulio (3 - 7) DE 2020 | CREDITO COONFIE<br>TO                                              |                                                                                                 |
|----------------------------------------------------------------------------------|----------------------------------------------------------------------------------------------------|--------------------------------|---------------------------------------------------------------------------------------------|--------------------------------------------------------------------|-------------------------------------------------------------------------------------------------|
| Tipo Dcto<br>Cedula<br>Consecutivo<br>Descripcion                                | : 50 NOTAS DE CARTERA<br>: 1 VARIOS - VARIOS<br>: 85700 Fecha : 2020/07/<br>: RECLASIFICAMOS VALORES PC                                                                                    | 06 09:45:06<br>R REINTEGRAF    | R NIT 1 NOMINA FED                                                                          |                                                                    |                                                                                                 |
| Cuenta C.c                                                                       | NombreCuenta                                                                                                    | DocRef                         | Identidad                                                                                   | Debitos                                                            | Creditos                                                                                        |
| 19040501<br>19040510<br>24429502<br>24953005<br>53152005                         | NEIVA CENTRO<br>UNICENTRO<br>OTRAS TRANSACCIONES GMF<br>VALORES POR REINTEGRAR - MA<br>GRAVAMEN MOVIMIENTOS                                                                                | YOR                            | 891100656<br>1<br>891100656                                                                 | 0.00<br>0.00<br>0.00<br>331,965.00<br>1,328.00                     | 305,965.00<br>26,000.00<br>1,328.00<br>0.00<br>0.00                                             |
| Total compr                                                                      | obante>                                                                                                    |                                |                                                                                             | 333,293.00                                                         | 333,293.00                                                                                      |
| Tipo Dcto<br>Consecutivo<br>Descripcion                                          | : 50 NOTAS DE CARTERA<br>: 85709 Fecha : 2020/07/<br>: RECLASIFICAMOS VALORES PC                                                                                                    | 06 11:13:12<br>R REINTEGRAF    | R NIT 1 NOMINA FED                                                                          |                                                                    |                                                                                                 |
| Cuenta C.c                                                                       | NombreCuenta                                                                                                    | DocRef                         | Identidad                                                                                   | Debitos                                                            | Creditos                                                                                        |
| 24953005<br>24953005<br>24953005<br>24953005<br>24495002<br>19040501<br>19040505 | VALORES POR REINTEGRAR - MA<br>VALORES POR REINTEGRAR - MA<br>VALORES POR REINTEGRAR - MA<br>VALORES POR REINTEGRAR - MA<br>OTRAS TRANSACCIONES GMF<br>NEIVA CENTRO<br>GARZON<br>ALGECIRAS | YOR<br>YOR<br>YOR<br>YOR       | 1<br>31950623<br>34327875<br>12226488<br>891100656                                          | 493,973.00<br>0.00<br>0.00<br>0.00<br>0.00<br>0.00<br>0.00<br>0.00 | 0.00<br>26,000.00<br>26,000.00<br>50,000.00<br>1,976.00<br>316,973.00<br>50,000.00<br>25,000.00 |

Se debe ingresar por la Agencia 3 Pitalito para poder usar el número de **cédula 1** 

#### (Ver disposición general 6.3)

Reclasificar el valor de cada agencia. Si existen valores para reclasificar en los informes de la agencia 3, se deberán cargar en la misma nota contable y sucesivamente enviar los valores a cada agencia por medio de las cuentas puente.

Posteriormente se ingresa a cada agencia usada en la nota anterior para cargar los créditos, ahorros y/o aportes, según corresponda como se evidencia en la siguiente imagen.

| Fecha Sistema 20<br>Fecha Trabajo 20                                 | 20/08/05<br>20/08/05<br>COOPERATIVA                                                                                                    | NACIONAL<br>LIBRO DIAF<br>A Ju | EDUCATIVA DE AHORRO Y<br>NIT 891100656<br>NIO - AGENCIA NEIVA CE<br>NIO (4 - 7) DE 2020 | CREDITO COONFIE<br>NTRO                    | Hora 15:08:38<br>Pág 3 De 7                               |
|----------------------------------------------------------------------|----------------------------------------------------------------------------------------------------|--------------------------------|-----------------------------------------------------------------------------------------|--------------------------------------------|-----------------------------------------------------------|
| Total compro                                                         | bante =====>                                                                                                    |                                |                                                                                         | 865,372.00                                 | 865,372.00                                                |
| Tipo Dcto<br>Cedula<br>Consecutivo<br>Descripcion                    | : 50 NOTAS DE CARTERA<br>: 1 VARIOS - VARIOS<br>: 85710 Fecha : 2020/07/06<br>: RECLASIFICAMOS VALORES POR R                                 | 11:15:20<br>EINTEGRAR          | NIT 1 NOMINA FED                                                                        |                                            |                                                           |
| Cuenta C.c                                                           | NombreCuenta                                                                                                    | DocRef                         | Identidad                                                                               | Debitos                                    | Creditos                                                  |
| 19040503<br>24953005<br>24953005<br>24953005<br>24953005<br>31050505 | PITALITO<br>VALORES POR REINTEGRAR - MAYOR<br>VALORES POR REINTEGRAR - MAYOR<br>VALORES POR REINTEGRAR - MAYOR<br>APORTES ORDINARIOS ADULTOS | 26515074-                      | 7732630<br>7728553<br>7732630<br>026515074                                              | 316,973.00<br>0.00<br>0.00<br>0.00<br>0.00 | 0.00<br>215,973.00<br>26,000.00<br>25,000.00<br>50,000.00 |
| Total compro                                                         | bante ========>                                                                                                    |                                |                                                                                         | 316,973.00                                 | 316,973.00                                                |
| Tipo Dcto<br>Cedula<br>Consecutivo<br>Descripcion                    | : 50 NOTAS DE CARTERA<br>: 4949321 IBARRA MEDINA JOSE<br>: 85712 Fecha : 2020/07/06<br>: CONTABILIZAMOS VALOR CANCELA                        | 11:17:07<br>DO POR EL          | SR. IBARRA JOSE                                                                         |                                            |                                                           |
| Cuenta C.c                                                           | NombreCuenta                                                                                                    | DocRef                         | Identidad                                                                               | Debitos                                    | Creditos                                                  |
| 19040500<br>19040501                                                 | DIRECCION GENERAL TRASLADO DE<br>NEIVA CENTRO                                                                                                |                                |                                                                                         | 1,043,478.00<br>0.00                       | 0.00<br>1,043,478.00                                      |

**Nota:** Todos los soportes generados de la ejecución del presente procedimiento deben ser anexados al movimiento diario contable de la oficina Dirección General.

|         |                                                      | 20       | 6                                 |           |                     |         |          |
|---------|------------------------------------------------------|----------|-----------------------------------|-----------|---------------------|---------|----------|
|         | APLIC                                                | SP CC    | Donfie<br>ente y Futuro Solidario |           |                     |         |          |
| Código: | o: IN-CR-04 Versión: 4 Vigencia: 01 de abril de 2024 |          | Página:                           | 11 de 11  |                     |         |          |
| Código: | IN-CR-04                                             | Version: | 4                                 | Vigencia: | 01 de abril de 2024 | Página: | 11 de 17 |

### 6. DOCUMENTOS RELACIONADOS

PR-CR-12 Aplicación de descuentos de nóminaIN-CR-06 Generación reportes nóminas Colpensiones, Policía y MilitaresIN-CR-05 Aplicación de descuentos de nómina por archivo plano

# 7. CONTROL DE CAMBIOS

La trazabilidad de los cambios generados en el documento podrá ser consultada en el Listado Maestro de Documentos.

| Versión                                                    |                  | Descripción Del Cambio                                         |                        | Fecha de Aprobación |
|------------------------------------------------------------|------------------|----------------------------------------------------------------|------------------------|---------------------|
|                                                            | Se cambia el car |                                                                |                        |                     |
|                                                            | agregan las pa   | IPLEADOS                                                       |                        |                     |
| 4                                                          | ELECTRIFICADO    | 20 de marzo de 2024                                            |                        |                     |
|                                                            | TOLIMA – MUNIC   |                                                                |                        |                     |
| Elaborado Por:                                             |                  | Revisado Por:                                                  | Aprobado               | Por:                |
| SERGIO ALEJANDRO CUÉLLAR<br>CARDONA<br>Cargo: Analista SIG |                  | JUDY ALEXANDRA CLAROS<br>TOVAR<br>Cargo: Subgerente de Crédito | NÉSTOR B<br>Cargo: Ger | ONILLA RAMÍREZ      |